# 修了証のダウンロード 方法について

鹿児島県介護支援専門員協議会

修了証

# ログイン画面1

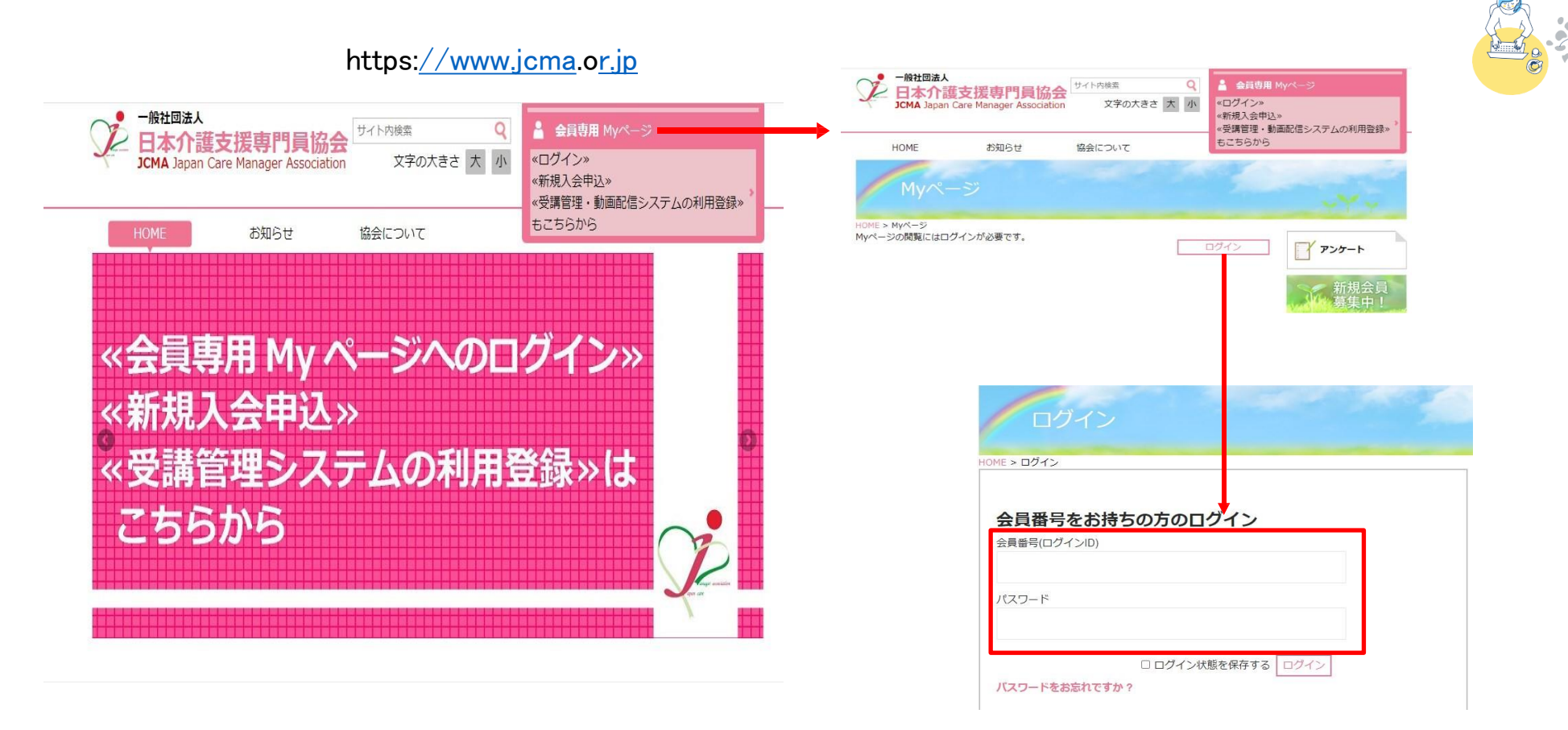

日本介護支援専門員協会HPより「会員専用Myページ」へ移動し 支給されたIDとパスワードを入力してログインします。

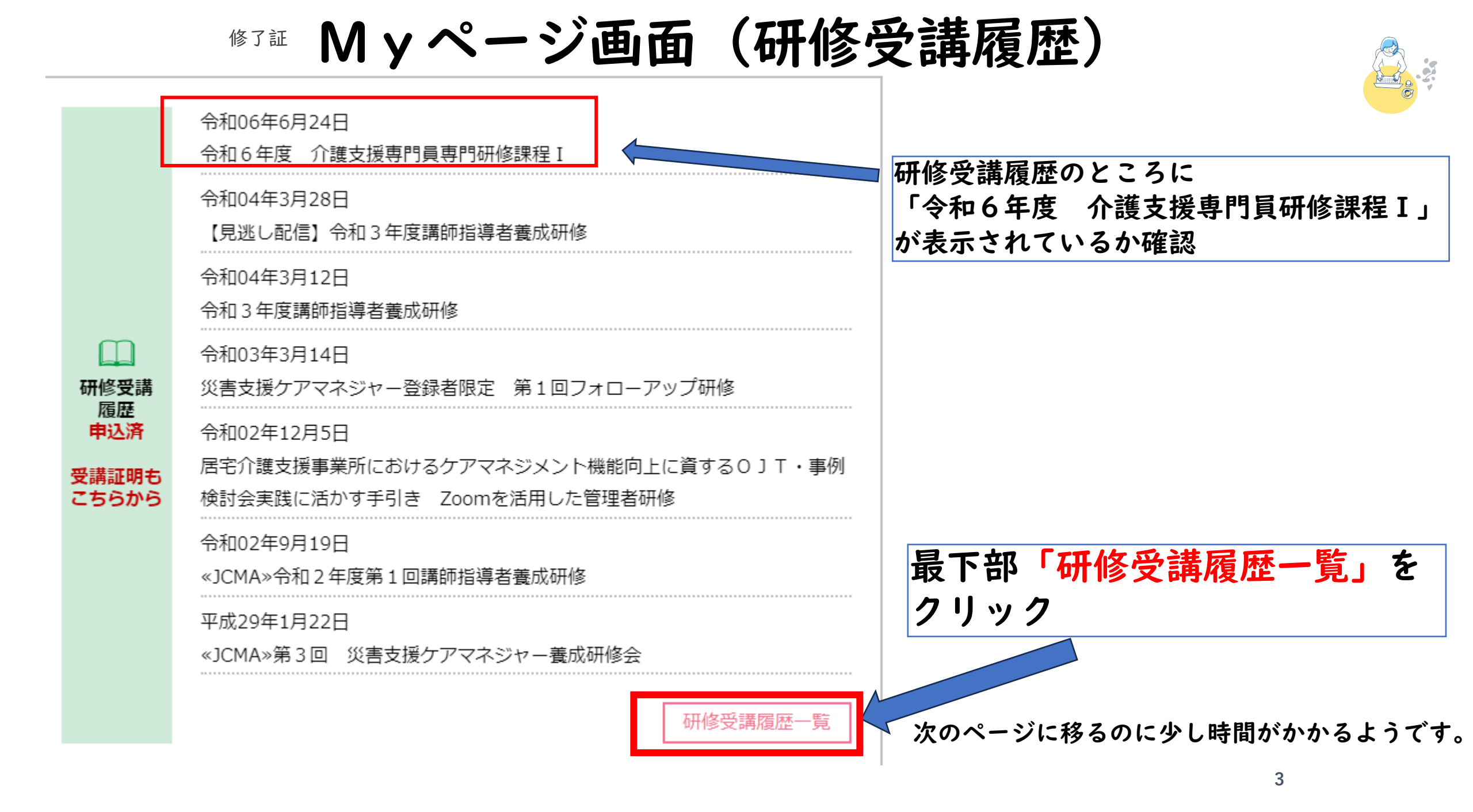

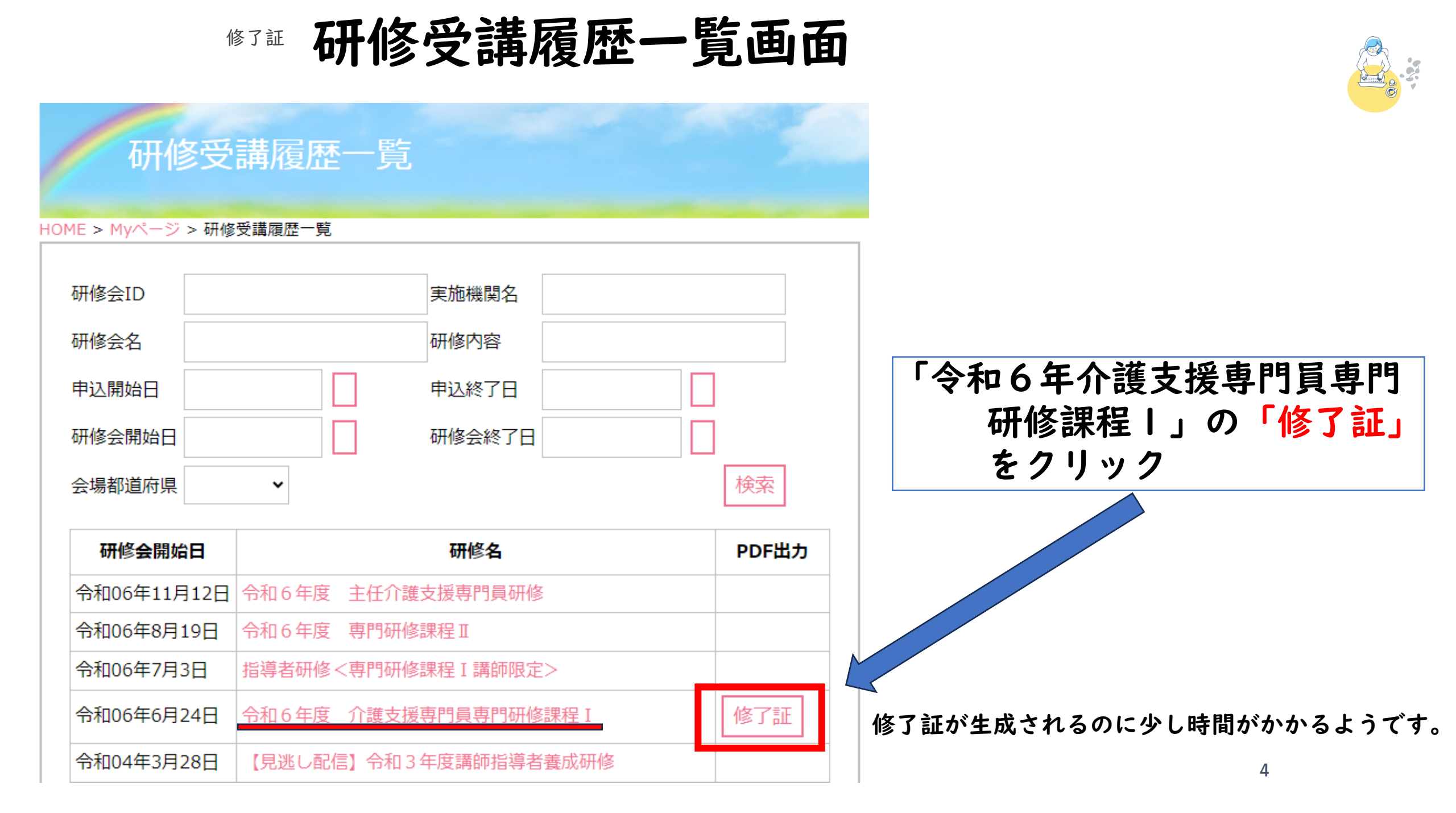

## 令和6年度 介護支援専門員専門研修課程I 修了証

#### 会員番号:460 00 05

受講者名介護太郎様

#### 鹿児島県介護支援専門員協議会です。

この度は本研修会の全課程を修了しましたことを証明します。 尚、"本状"「修了証」のプリントアウトは本人様のみ有効でございます。

#### 受講者情報

[会員番号]:460005

[所属名] OOO居宅介護支援事業所 [氏名] 介護 太郎 (カイゴ タロウ)

#### ■注意事項

お客様個人の情報は、鹿児島県介護支援専門員協議会で共有させていただき、個人情報保護法に準拠し適正に保管管 理いたします。

■お問い合わせ先■

本状・受講会場・登録手続き等、ご不明な点などございましたら、お手数ですが下記アドレスにe-mailにて、ご質問 内容、登録番号、お名前(フルネーム)とご連絡先Eメールアドレスを添えてお問い合わせください。

鹿児島県介護支援専門員協議会

TEL:099-255-0072 FAX:099-298-1737 E-mail:kakencare-m@po5.synapse.ne.jp

# 専門研修課程Ⅱ・更新研修を 受講の際に必要になります。 大切に保管してください。

### 修了証の出力は3回まで可能です。